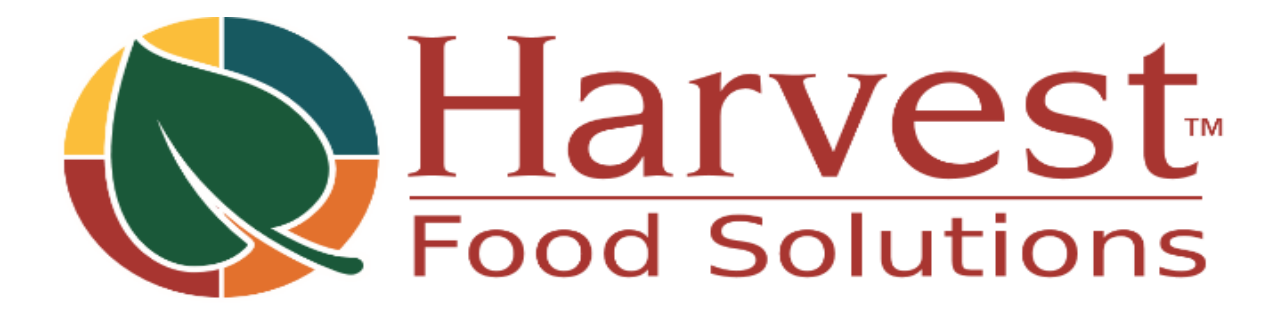

# HFS - API CONNECTOR FOR BC API CONNECTOR SETUP

PREPARED BY: CHARLOTTE SMITH

VERSION 1.0

July 16, 2024

## CONTENTS

| Contents                                       | 1 |
|------------------------------------------------|---|
| Revision Log                                   | 2 |
| HARVEST – API CONNECTOR                        | 3 |
| SETUP                                          | 3 |
| INSTRUCTIONS – ADDING A PAGE TO GATEWAY TABLES | 3 |
| ADDING A PAGE                                  | 3 |
| CHOOSE THE TABLE NUMBER                        | 4 |
| CHOOSE THE FIELDS FOR API                      | 5 |
| ADD A FILTER                                   | 7 |
| CONNECT EXCEL                                  | 7 |

| REVISION LOG |           |                 |                   |  |  |  |  |  |  |  |
|--------------|-----------|-----------------|-------------------|--|--|--|--|--|--|--|
| VERSION      | DATE      | AUTHOR          | CHANGE REFERENCE  |  |  |  |  |  |  |  |
| Draft        |           |                 |                   |  |  |  |  |  |  |  |
| 1            | 7/16/2024 | Charlotte Smith | Document Creation |  |  |  |  |  |  |  |
| 2            |           |                 |                   |  |  |  |  |  |  |  |
| 3            |           |                 |                   |  |  |  |  |  |  |  |
| 4            |           |                 |                   |  |  |  |  |  |  |  |

The Harvest - API Connector is an add-on to Business Central allowing for easy configuration and setup of API's connecting you to your data. The key features that will be explained in this document are:

- 1. Adding a new Table to the API list
- 2. Selecting the fields to be included in API by Table
- 3. Setting up a filter to limit the data available to the API
- 4. Connecting an Excel sheet to the API

#### SETUP

- 1. Install the HFS API-Connector Application
- 2. Add the permission set HFSAPIGATEWAY to Users

### **INSTRUCTIONS – ADDING A PAGE TO GATEWAY TABLES**

### ADDING A PAGE

- Select Gateway Tables
  - Search for Gateway Tables

```
Go to Pages and Tasks
```

Gateway Tables

Lists

Select +New on the Gateway Tables page

| $\leftarrow$ | Gateway | Tables | 5 |       | _           |                 |            |               |             |  |      | ď    | 2 |
|--------------|---------|--------|---|-------|-------------|-----------------|------------|---------------|-------------|--|------|------|---|
|              | Ø       | Q      | C | + New | 🐯 Edit List | 🗓 Delete        | 🖉 Edit     | ⊙ View        | ↑ Open      |  | ß    | 7    | = |
|              | 0       |        | ŗ | PKey↑ | TableNo     | TableName       |            |               | TableFitler |  | APIL | .ink |   |
|              |         |        |   |       |             | (There is nothi | ng to show | in this view) |             |  |      |      |   |

- Choose the TableNo
  - $\circ$   $\;$  Enter the ID of the Table being added  $\;$

| Actions $\lor$  | Automate 🗸 | ~ |  |     |           |
|-----------------|------------|---|--|-----|-----------|
| General         |            |   |  |     |           |
| TableNo · · · · | [          |   |  | 0 ~ | Include / |
| TableName       | [          |   |  |     | APILink   |

## $\circ$ Or select from the drop-down list

|               | 0 🗸      | Include All Fields                   |
|---------------|----------|--------------------------------------|
|               | ID ↑     | Name                                 |
| $\rightarrow$ | <u>3</u> | Payment Terms                        |
|               | 4        | Currency                             |
|               | 5        | Finance Charge Terms                 |
| -             | 6        | Customer Price Group                 |
|               | 7        | Standard Text                        |
|               | •        | . Show details Select from full list |

• Or select from the full list (search can be used in this option)

| Select        | P ∨<br>Search |          |          |                                    |
|---------------|---------------|----------|----------|------------------------------------|
|               | [             | J        |          |                                    |
|               |               | ID '     | 1        | Name                               |
| $\rightarrow$ |               |          | <u>3</u> | Payment Terms                      |
|               |               |          | 4        | Currency                           |
|               |               |          | 5        | Finance Charge Terms               |
|               |               |          | 6        | Customer Price Group               |
|               |               |          | 7        | Standard Text                      |
|               |               |          | 8        | Language                           |
|               |               |          | ٩        | Country/Region                     |
|               |               | <u> </u> |          | Show details Select from full list |

## CHOOSE THE FIELDS FOR API

0

- Choose the fields to be included in the API
  - o Select "include All Fields if all available fields are desired

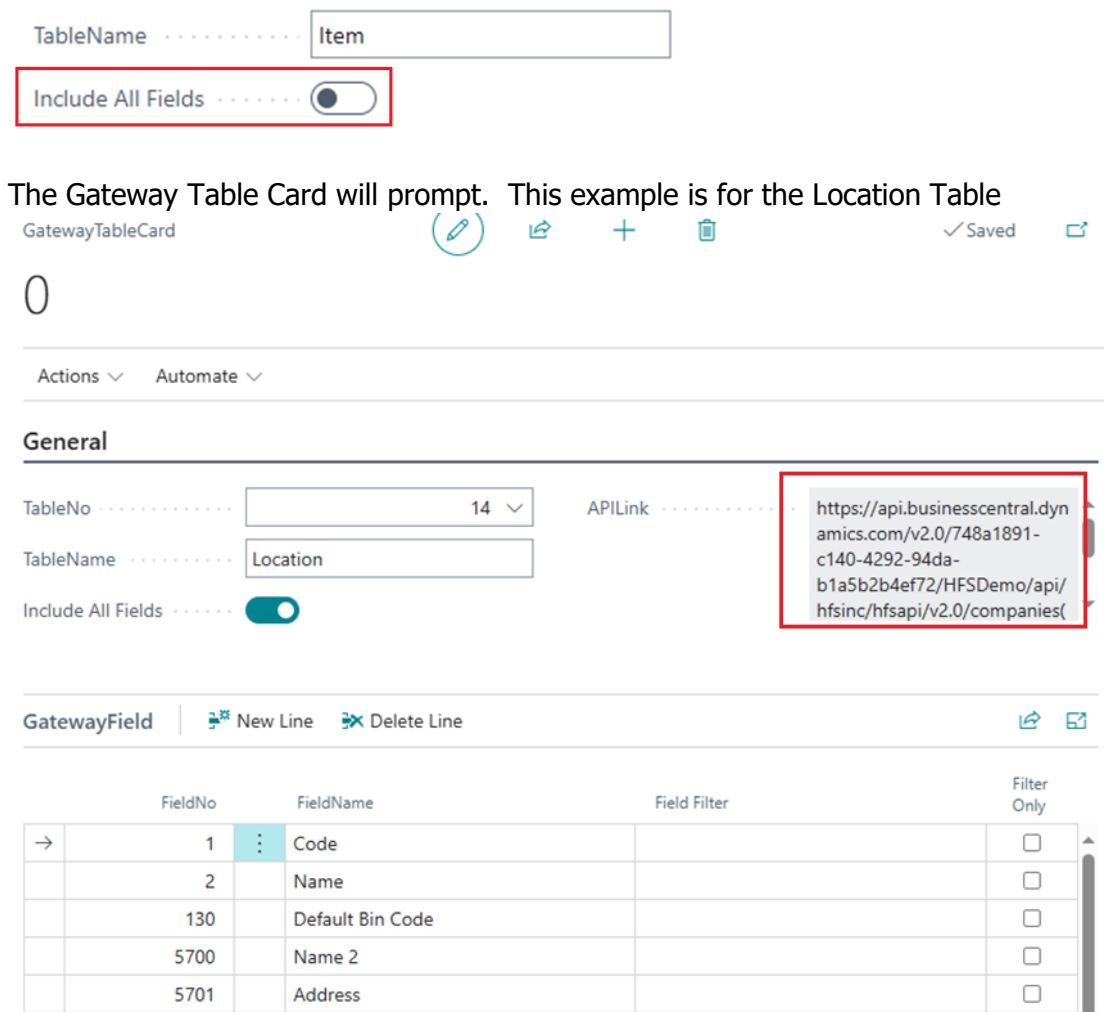

- o Save the API Link in a Notepad for input in the Excel Connection
- If only some fields are to be included:
  - Enter the FieldNo for each field

| Gate          | GatewayField ⅔ <sup>™</sup> New Line ⅔× Delete Line |           |              |                |  |  |  |
|---------------|-----------------------------------------------------|-----------|--------------|----------------|--|--|--|
|               | FieldNo                                             | FieldName | Field Filter | Filter<br>Only |  |  |  |
| $\rightarrow$ | 0                                                   |           |              |                |  |  |  |
|               |                                                     |           |              |                |  |  |  |

 Or select the ellipse button to choose from a list of fields (search is available in this option)

| HFSFieldList   P v + New<br>Search | Edit List |             |                                  | 2       |
|------------------------------------|-----------|-------------|----------------------------------|---------|
|                                    | No. ↑     |             | FieldName                        |         |
| $\rightarrow$                      | 1         | 1           | No.                              |         |
|                                    | 2         |             | No. 2                            |         |
|                                    | 3         |             | Description                      |         |
|                                    | 4         |             | Search Description               |         |
|                                    | 5         |             | Description 2                    |         |
|                                    | 6         |             | Assembly BOM                     |         |
|                                    | • •       | ۹ Co<br>Sho | ow details Select from full list | ,,<br>C |

- Or after selecting "include All Fields," unselect this option and delete the fields to not be included
- Repeat until all desired fields are added

## ADD A FILTER

• A filter can be added to limit the results

|  | 0 | Choose | the | field | to | be | filter | e |
|--|---|--------|-----|-------|----|----|--------|---|
|--|---|--------|-----|-------|----|----|--------|---|

| atewayField 🦻 New Line 📴 Delete Line |         |           |                    |                |  |
|--------------------------------------|---------|-----------|--------------------|----------------|--|
|                                      | FieldNo | FieldName | Field Filter       | Filter<br>Only |  |
| →                                    | 1 …     | No.       |                    |                |  |
|                                      |         | 3         | Description        |                |  |
|                                      |         | 4         | Search Description |                |  |
|                                      |         | 5         | Description 2      |                |  |
|                                      |         | 6         | Assembly BOM       |                |  |

• Add the filter

| Field Filter |
|--------------|
| 101105       |
|              |

• Choose if the field should be included in the data or if it will only be used for filtering purposes. If checked, it will only filter and not be part of the data

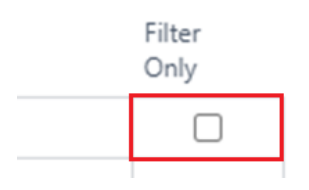

## CONNECT EXCEL

- Connect Excel
  - Open a new worksheet in Excel
  - Go to the Data Tab and select "Get Data"

| File                 | Home             | Insert      | Draw                 | Page Layo         | out Fo            | ormulas         | Data |  |  |
|----------------------|------------------|-------------|----------------------|-------------------|-------------------|-----------------|------|--|--|
| Get<br>Data ~        | From<br>Text/CSV | From<br>Web | From Table/<br>Range | From<br>Picture ~ | Recent<br>Sources | Exist<br>Connec | ing  |  |  |
| Get & Transform Data |                  |             |                      |                   |                   |                 |      |  |  |

Select "From OData Feed"

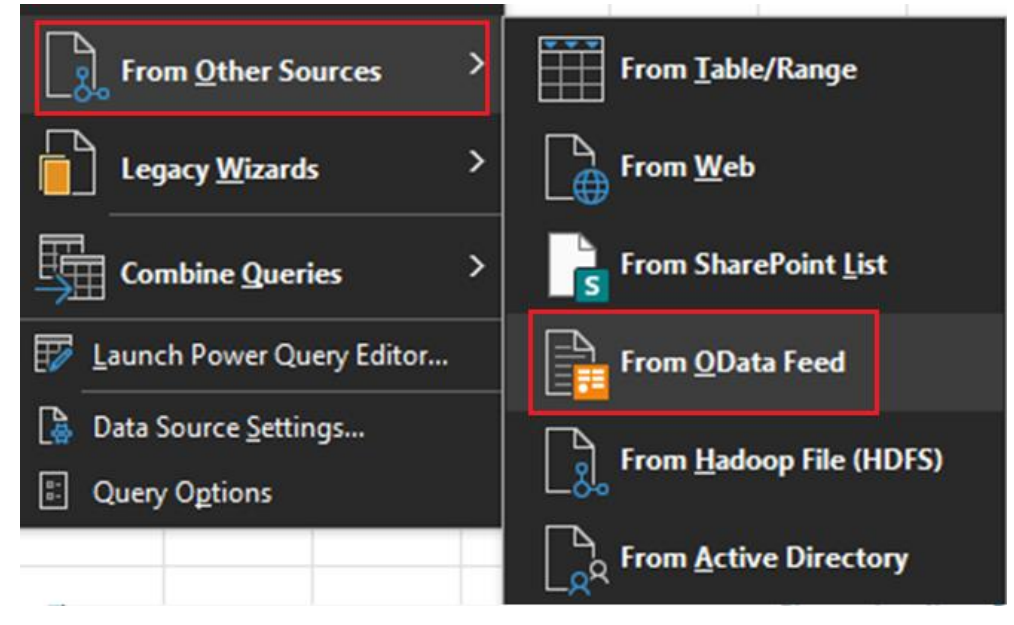

• Copy the APILink from the BC GatewayTableCard

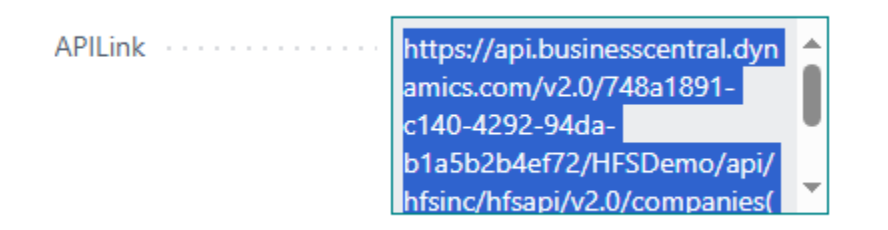

### $\circ$ $\,$ Paste the value in the OData URL and press OK $\,$

| OData feed                                                                     |           |
|--------------------------------------------------------------------------------|-----------|
| Basic ○ Advanced                                                               |           |
| URL                                                                            |           |
| CB57FE63-D5FA-EB11-A1DE-0022484C174B)/hfsapicalls?\$filter=TableName eq 'ltem' |           |
|                                                                                |           |
|                                                                                | OK Cancel |
|                                                                                |           |

- Note: It may require you to enter your M365 credentials if Excel is not already connected
- Select Transform Data

| Load 🔻 | Transform Data | Cancel |
|--------|----------------|--------|

• Right click on the tableRecs column and select Remove Other Columns

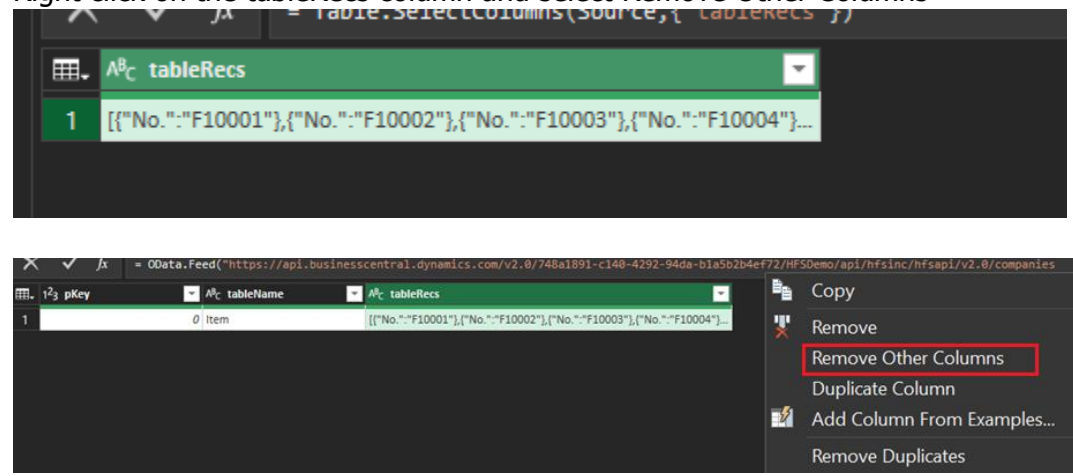

## • Under the Transform tab, select Parse and JSON

| Iransform Ad                 | ld Column View                                         |                          |
|------------------------------|--------------------------------------------------------|--------------------------|
| Transpose                    | Data Type: Text 🔹 1 1 2 Replace Values 👻 Unpivot Colum | nns • Merge Columns      |
| Carl Reverse Rows            | 📅 Detect Data Type 😈 Fill 👻 👪 Move 🕶                   | ABC<br>123 Extract •     |
| $\frac{W}{2}$ 2 Count Rows   | 🛒 Rename 🛛 🖳 Pivot Column 🗍 Convert to List            | Split Format<br>Column ▼ |
| ble                          | Any Column                                             | XML                      |
| < × ✓ fx =                   | Table.SelectColumns(Source,{"tableRecs"})              | JSON                     |
| ₩, <sup>A8</sup> c tableRecs | -                                                      |                          |
| 1 [{"No.":"F10001"},{"       | No.":"F10002"},{"No.":"F10003"},{"No.":"F10004"}       |                          |

o Click on the drop-down by tableRecs and select Expand to New Rows

| >  | <          | ✓ fx          | = Ta | ble.Trans | formColumns(#"Remove | d Other ( | Columns",    |
|----|------------|---------------|------|-----------|----------------------|-----------|--------------|
| ⊞. | ABC<br>123 | tableRecs     |      |           |                      | 419       |              |
| 1  | List       |               |      |           | Expand to New Row    | /s        |              |
|    |            |               |      |           | Extract Values       |           |              |
| <  | ×          | < ✓           | ſx   | = Table   | .ExpandListColumn(   | #"Parsed  | i JSON",     |
|    |            | ABC 123 table | Recs |           |                      |           | 4 <u>1</u> 4 |
|    | 1          | Record        |      |           |                      |           |              |
|    | 2          | Record        |      |           |                      |           |              |
|    | 3          | Record        |      |           |                      |           |              |
|    | 4          | Record        |      |           |                      |           |              |
|    | 5          | Record        |      |           |                      |           |              |
|    | 6          | Record        |      |           |                      |           |              |

 $\circ$  Click on the drop down by tableRecs again and select OK

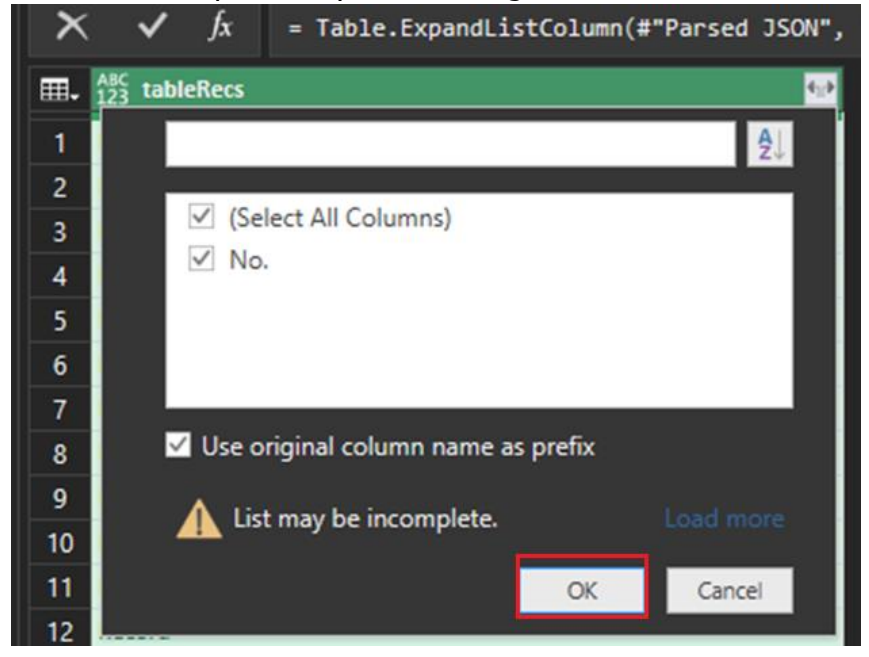

• Close the Query box

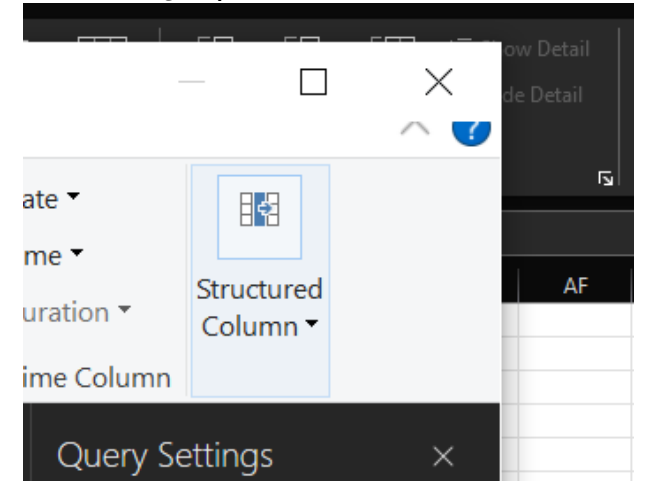

• Select Keep to "Do you want to keep your changes?"

|                                 |      |         |        | $\times$ |
|---------------------------------|------|---------|--------|----------|
| Power Query Editor              |      |         |        |          |
| Do you want to keep your change | es?  |         |        |          |
|                                 | Кеер | Discard | Cancel | ]        |
|                                 |      |         |        | 1        |

 $\circ$   $\;$  There may be a wait for the table to load depending on the amount of data